# Recibo de Haberes

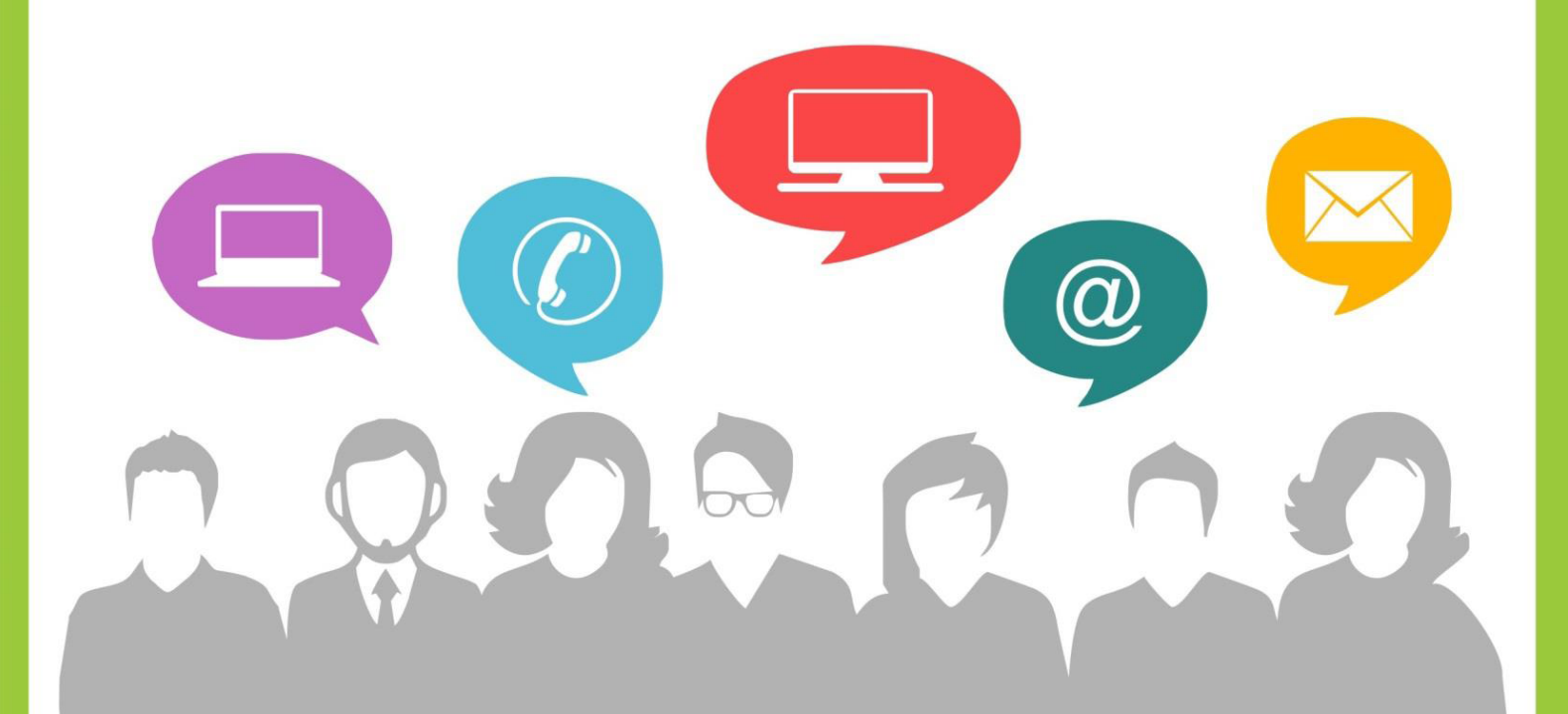

Portal de RRHH

www.rrhh.gba.gob.ar

Con vos, siempre.

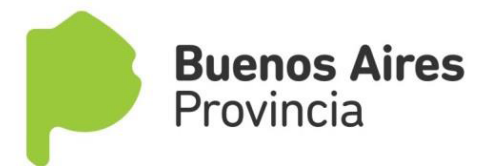

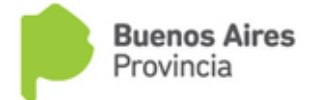

Subsecretaría de Capital Humano Ministerio de Coordinación y Gestion Pública

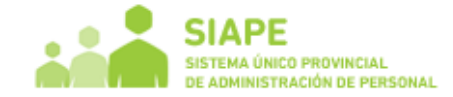

## INGRESO

Ingrese al Portal del Empleado de la Provincia de Buenos Aires de la forma indicada en el **MANUAL DE ACCESO**, incluido en la pestaña "Ingresá" en el margen superior de la página rrhh.gba.gov.ar

| Provincia                                                                                                    |                                                                                     | Ministerio de Co                                                           | oordinación y G           | iestión Pública                                               |                      |
|----------------------------------------------------------------------------------------------------|-------------------------------------------------------------------------------------|----------------------------------------------------------------------------|---------------------------|---------------------------------------------------------------|----------------------|
| Ingresá 🗸 Institucional 🗸                                                                                                    | Usuarios ~                                                                          | Administradores ~                                                          | Mesa de Ayuda             | Comunidad BA 🐱                                                |                      |
| iContamos con v<br>Nes gustaria salor cultars son tus opinor<br>para cantariu na mahola bara da da da da<br>una til da da can tus valora<br>Tus Valores<br>Completà la Encuesta de Caracterización ( | OS!<br>ss y sugerencias<br>entas plenamente<br>umpromisso<br>Autural ingresando al. | en rhingbaged arith<br>en rhingbaged arith<br>Entre todos poder<br>Provinc | nos más.<br>s Aires<br>ia | PORTAL DEL EMP<br>Di A provincia de su<br>Siape<br>Administra | PLEAD<br>JENOS AIRES |

Acceda utilizando su usuario (DNI) y contraseña.

Recuerde que es necesario completar todos sus datos en la pestaña **Mis Datos de Perfil** para realizar cualquier trámite a través del Portal del Empleado.

| PORTAL DE RRHH<br>DE LA PROVINCIA DE BUENOS AIRES |  |
|---------------------------------------------------|--|
| Usuario:                                          |  |
| Ingresar<br>¿Te olvidaste tu contraseña?          |  |
| Registrate                                        |  |

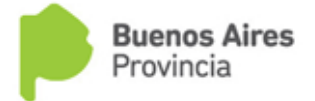

Subsecretaría de Capital Humano Ministerio de Coordinación y Gestion Pública

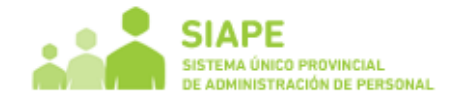

#### **RECIBO DE HABERES**

Seleccione del menú principal la opción **MIS RECIBOS**.

| Provincia                 | Ministerio de Coordinación y Gestión Pública                                                                  |  |  |  |  |  |  |  |
|---------------------------|----------------------------------------------------------------------------------------------------|--|--|--|--|--|--|--|
| INICIO >                  | Bienvenid@ SIAPE GLADYS!                                                                                      |  |  |  |  |  |  |  |
| MI PERFIL 🗡               | Usuario: SIAPE GLADYS   Organismo: AGENCIA DE RECAUDACION DE LA PROVINCIA DE BUENOS AIRES                     |  |  |  |  |  |  |  |
| Mis datos de perfil 🔇     | Bandeja de Mensajes (?)                                                                                       |  |  |  |  |  |  |  |
| Cambianai elave 🔇         |                                                                                                    |  |  |  |  |  |  |  |
| Mis Recibos <             | Tu clave y tu usuario son iguales. Por seguridad te aconsejamos cambiar la clave haciendo clic 😳              |  |  |  |  |  |  |  |
| NOTIFICACIONES >          |                                                                                                    |  |  |  |  |  |  |  |
| AUTOSEGURO 🏏              | Mensaje Personal                                                                                              |  |  |  |  |  |  |  |
| SALUD LABORAL 🏏           | Lo invitamos a completar el formulario de Relevamiento de Condiciones Laborales para Agentes con Discapacidad |  |  |  |  |  |  |  |
| ASIGNACIONES FAMILIARES 🏏 |                                                                                                    |  |  |  |  |  |  |  |
| LICENCIAS Y PERMISOS 🏏    |                                                                                                    |  |  |  |  |  |  |  |
| DESARROLLO PROFESIONAL 🏏  | Mensaje Personal                                                                                              |  |  |  |  |  |  |  |
| CONSULTAS 🏏               | Complet à la encuesta de satisfacción de mesa de avuda                                                        |  |  |  |  |  |  |  |
| CURSOS 🎔                  |                                                                                                    |  |  |  |  |  |  |  |
| MESA DE AYUDA ≽           |                                                                                                    |  |  |  |  |  |  |  |
| MANUALES >                |                                                                                                    |  |  |  |  |  |  |  |
| CERRAR SESION >           |                                                                                                    |  |  |  |  |  |  |  |
|                           |                                                                                                    |  |  |  |  |  |  |  |

Seleccione el periodo que desea visualizar (Mes/Año). Podrá además acceder a tantos recibos como liquidaciones su Organismo emita (Sueldo del mes – Horas extras – Viáticos). Oprima el botón "Aceptar".

| Ministerio de | e Coordinación y Gestión P    | vública        |                                  |          |         |  |
|---------------|-------------------------------|----------------|----------------------------------|----------|---------|--|
|               | Usuario: SIAPE GLADYS   Organ | nismo: AGENCI  | A DE RECAUDACION DE LA PROVINCIA | DE BUENO | S AIRES |  |
|               |                               | Mis            | Recibos (?)                      |          |         |  |
| Seleccione:   | M// X 01 07 2014              | ·              | Calassianan -                    | Assertar |         |  |
|               | Mies/Ano: 01-07-2014          | • Liquidación: | Seleccionar.                     | Aceptar  |         |  |
|               |                               |                | HABERES                          |          |         |  |
|               |                               |                | UOC                              |          |         |  |
|               |                               |                | VIATICOS 22700 -38352 /2014-0    |          |         |  |

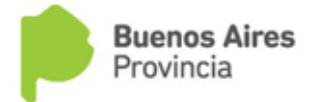

Subsecretaría de Capital Humano Ministerio de Coordinación y Gestion Pública

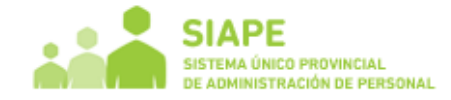

# **IMPRESIÓN DE RECIBO**

Si desea imprimir su recibo deberá presionar el botón "PDF".

|             | Usuario: SIAPE GLADYS   Organismo: AGENCIA DE RECAUDACION DE LA PROVINCIA DE BUENOS AIRES |
|-------------|-------------------------------------------------------------------------------------------|
|             | Mis Recibos (?)                                                                           |
| Seleccione: |                                                                                           |
|             | Mes/Año: 01-07-2014 🔻 Liquidación: HABERES 💌 Aceptar                                      |
|             |                                                                                           |
| Recibos:    |                                                                                           |
|             | MES/AÑO LIQUIDACIÓN IMPRIMIR<br>01-07-2014 HABERES - A.R.B.A. PDF                         |
|             | 01-07-2014 HABERES - A.R.B.A. PDF                                                         |

## EJEMPLO

|                                                                               |                                                                                                    |                                                                                        |       |                               | HABERES |         |         |                         | BUENOS AIRES PROVINCIA $  \mathrm{BA}$ |                                               |         |         |
|-------------------------------------------------------------------------------|----------------------------------------------------------------------------------------------------|----------------------------------------------------------------------------------------|-------|-------------------------------|---------|---------|---------|-------------------------|----------------------------------------|-----------------------------------------------|---------|---------|
| D.PAGO                                                                        | O PROGRAMA RÉG.HORARIO                                                                                                    |                                                                                        | PLA   | NTA                           | DE      | ST-PART | SUC     | #CUENTA                 | APELLIDO Y                             | APELLIDO Y NOMBRE                             |         |         |
|                                                                               | PRG-0001 AES-0003<br>. APOYO<br>ADMINISTRATIVO                                                                                                    | 48 H                                                                                   | S.    | PE 132010100-900 SIAPE GLADYS |         |         | ADYS    |                         |                                        |                                               |         |         |
| HABERES DESCUENTOS                                                            |                                                                                                    |                                                                                        |       |                               |         |         |         |                         |                                        |                                               |         |         |
| CPTO                                                                          | PTO DESCRIPCIÓN                                                                                                    |                                                                                        |       |                               |         |         | IMPORTE | CPTO                    | DESCRIPCIÓN                            |                                               |         | IMPORTE |
| 1000<br>1401<br>1500<br>1720<br>1730<br>3600<br>4500<br>5700<br>5800<br>26600 | SUELDO BASICO<br>DEC. 1429/09 - L 10430 (<br>BONIFICACION 100% RI<br>ANTIGUEDAD AÑO 2006<br>ANTIGUEDAD DESDE A<br>DECRETO 2492/08 - AR<br>BONIFICACION ARBA<br>DEC. 1177/11-ART.4 (L-1<br>DEC. 1429/09-ART.7 (L-1<br>BONIF. PROPORCIONAI<br>BONIFICACIÓN GUARDI | (4%)<br>H=48 HS.<br>5 (2%)<br>ÑO 2006 (3%<br>T.5<br>10430)<br>10430)<br>L X RH<br>ERÍA | )     |                               |         |         |         | 10100<br>10200<br>16600 | APORTE PE<br>CUOTA SIN                 | RSONAL AL IOMA<br>RSONAL AL IPS<br>DICAL AERI |         | =       |
| CO                                                                            | D. ENCASILLAM.                                                                                                    | GPO.R                                                                                  | CAT.R | GPO.I                         | CAT.I   | ANTIG.  | CUIL    | LEGAJO                  | TIPO DOC.                              | Nº DOCUMENTO                                  | MES/AÑO | LIQUIDO |
|                                                                               | 6-0002-1-1                                                                                                    | 6                                                                                      | 24    |                               |         | 33      |         | 777777                  | DNI                                    |                                               |         |         |